# zoetis

# Příručka pro registraci dodavatele

#### Přehled:

Účelem tohoto průvodce školením je poskytnout přehled procesu **registračního dotazníku** dodavatele společnosti Zoetis. Společnost Zoetis využívá systémy Ariba SLP a Ariba Network (AN) k řízení svých činností v oblasti zajišťování a nákupu a ke spolupráci s dodavateli. Dodavatelům není za registraci v síti Ariba Network účtován žádný poplatek.

Noví dodavatelé musí vyplnit formulář pro registraci dodavatele prostřednictvím AN. Po zpracování a vytvoření záznamu dodavatele ve společnosti Zoetis se můžete rozhodnout, zda budete chtít komunikovat se společností Zoetis prostřednictvím sítě Ariba Network nebo zda budete chtít přijímat objednávky prostřednictvím sítě Ariba Network. Prostřednictvím AN můžete také aktualizovat svůj profil Zoetis (např. kontaktní nebo bankovní informace).

DŮLEŽITÉ: Na vyplnění dotazníku pro registraci dodavatelů máte 30 dní. Pokud dotazník k tomuto datu nevyplníte nebo pokud ztratíte původní e-mail, můžete požádat svou kontaktní osobu ve společnosti Zoetis o opětovné zaslání e-mailu s pozvánkou.

Další informace o síti Ariba Network (AN): Za použití sítě Ariba Network pro registraci dodavatelů není dodavatelům účtován žádný poplatek.

Další informace o síti Ariba Network pro dodavatele naleznete na adrese: <u>https://www.ariba.com/ariba-</u> <u>network/ariba-network-for-suppliers</u>

Odkaz na stránky dodavatele sítě Ariba Network: <u>https://service.ariba.com/Sourcing.aw</u>

# Obsah

| Krok 1A – Vytvoření účtu                           | 2 |
|----------------------------------------------------|---|
| Krok 1B – Přihlaste se ke svému účtu Ariba Network | 2 |
| Krok 2 – Dotazník pro registraci dodavatele        | 2 |
| Krok 3 – Odeslání dotazníku                        | 2 |
| Další kroky                                        | 2 |
| Objednávky společnosti Zoetis                      | 2 |
| Opětovný přístup k dotazníku Zoetis                | 2 |
| Uchovávání informací o dodavateli Ariba Network    | 2 |
| Další informace/zdroje o Ariba Network             | 2 |
| Další zdroje společnosti Zoetis                    | 2 |

Od své kontaktní osoby ve společnosti Zoetis obdržíte e-mail s pozvánkou k registraci sebe jako dodavatele společnosti Zoetis. Tento e-mail bude přeložen do několika jazyků a bude obsahovat odkaz na síť Ariba Network (AN).

- Pokud jste v Ariba Network poprvé, klikněte na tlačítko <u>Sign Up (Zaregistrovat se)</u> a vytvořte si profil (<u>viz krok 1A níže</u>).
   *Poznámka:* po kliknutí na odkaz pro vytvoření účtu jeho platnost vyprší. Pokud potřebujete nový odkaz na registraci, kontaktujte svou kontaktní osobu ve společnosti Zoetis a požádejte o vygenerování nového e-mailu/odkazu.
- Pokud vaše společnost již má účet u Ariba Network, klikněte na Log in a přihlaste se pomocí svého uživatelského jména a hesla (viz krok 1B níže).

Odkaz k registraci dodavatele v Ariba Network: <u>https://service.ariba.com/Sourcing.aw</u>

<u>Při přístupu do sítě AN a k registraci dodavatele a dotazníku bude přednastavený jazyk vybrán na základě místního nastavení v AN a počítači uživatele. Například: Nastavení jazyka v systému Windows 10: Start > Settings (Nastavení) > Time & Language (Čas a jazyk) > Language (Jazyk).</u>

Dokončete žádost dodavatele podle následujících kroků.

| Krok 1A – Vytvoření účtu                                                                                                    |                                                                                                    |                                                                                                    |                                                                                                   |
|----------------------------------------------------------------------------------------------------|----------------------------------------------------------------------------------------------------|----------------------------------------------------------------------------------------------------|---------------------------------------------------------------------------------------------------|
| Pokud v e-mailu vyberete možnost<br>v síti Ariba Network. Zde vytváříte                                                                                                    | s <b>ign Up (Zaregistrovat se)</b> , b<br>svůj profil AN. Potvrďte/vyp                                                                                                    | oudete přesměrováni na stránku Create Account (Vy<br>Iňte uvedené informace.                                                                                                    | tvořit účet)                                                                                      |
| <ul> <li>Název společnosti / adresa *P<br/>profilu společnosti zadat další</li> <li>Informace o uživatelském účtu         <ul> <li>E-mail, uživatelské jm</li> <li>Jazyk</li> <li>Zaslat objednávky e-r</li> </ul> </li> <li>Mezi požadované otázky patří<br/>vyžaduje ji Ariba pro registraci<br/>Vyberte všechny platné možno</li> <li>Kategorie produktů a</li> <li>Jsou založen</li> <li>Můžete zada<br/>zobrazení do<br/>UNSPSC. Pol<br/>nabídce.</li> </ul> | okud vaše společnost sídlí na<br>adresy, jako je doručovací ad<br>u: Zde vytváříte svůj profil AN<br>iéno a heslo<br>nailem (používá se při odesílá<br>následující klasifikace Ariba N<br>ve své síti. Lze ji použít, poku<br>osti.<br>služeb:<br>y na Standardních kódech pro<br>it popis a systém tak zahájí vy<br>ostupných kategorií. Při proch<br>kud nenaleznete přesnou sho | více místech, zadejte adresu hlavního sídla. Později r<br>resa, fakturační adresa nebo jiné.<br>I.<br>Network. Tato klasifikace není používána společnost<br>Id se rozhodnete stát se dodavatelem AN s možností<br>oduktů a služeb OSN (UNSPSC).<br>/hledávání, nebo vyberte možnost <b>Browse (Procháze</b><br>ázení budete muset učinit výběr ze 3. nebo 4. úrovn<br>du, pak vyberte tu, která bude nejlépe odpovídat vaš | nůžete ve svém<br>í Zoetis, ale<br>vyhledávání.<br>e <b>t)</b> pro<br>ě hierarchie<br>ší obchodní |
| Product and Service Catego                                                                                                    | ry Selection                                                                                                    |                                                                                                    |                                                                                                   |
| Search Browse                                                                                                    |                                                                                                    |                                                                                                    |                                                                                                   |
| Click the product and service category yes<br>service category. Click OK to save your of<br>Browse Product and Service (<br>Industrial Manufacturing &<br>Processing Machinery ><br>Industrial Manufacturing                                                                                                    | Du want to add and click the + icon. Low<br>hanges.<br>Categories Didn't find what you we<br>Laboratory & Scientific<br>Equipment ><br>Laboratory Supplies & Fixtures<br>>                                                                                                    | ver-level product and service categories are displayed after you click a ver looking for? Try Search »  Laboratory filtering equipment and supplies                                                                                                    | product and<br>⊕ ^<br>⊕                                                                           |
| Jewelry >                                                                                                    | Measuring, Observing & Testing<br>Instruments >                                                                                                    | Laboratory freeze     dryers and lyopholizers     and accessories                                                                                                    | ⊕<br>⊕                                                                                            |
| Live Plants, Animals &<br>Supplies >                                                                                                    |                                                                                                    | Laboratory furnaces<br>and accessories > Fluid presses filter                                                                                                    | ⊕<br>⊕                                                                                            |
| Manufacturing Components                                                                                                    |                                                                                                    | Laboratory heating and 🕘 🧹 Get hitration equipment                                                                                                    | n 🔍 🗸                                                                                             |
| <ul> <li>Adresa příjemce nebo</li> <li>Vyberte všeo</li> <li>Volbu můžet</li> <li>Přijměte podmínky použití a p<br/>údajů SAP Ariba</li> <li>Klikněte na možnost Create Ac</li> <li>Create acc</li> </ul>                                                                                                    | o servisní místa:<br>chna místa, odkud podnikáte<br>ce učinit na úrovni země a pod<br>rohlášení o ochraně osobních<br>c <b>count and continue (Vytvoři</b><br>punt<br>SAP Ariba supplier account, then complete questio                                                                                                    | nebo kam dovážíte<br>dle jednotlivých zemí pak můžete vybrat regionální/s<br>n<br>i <b>t účet a pokračovat)</b><br>maires required by Zoetis - TEST.                                                                                                    | tátní úroveň                                                                                      |
|                                                                                                    | Name: *                                                                                                    |                                                                                                    |                                                                                                   |
|                                                                                                    | *******                                                                                                    |                                                                                                    |                                                                                                   |

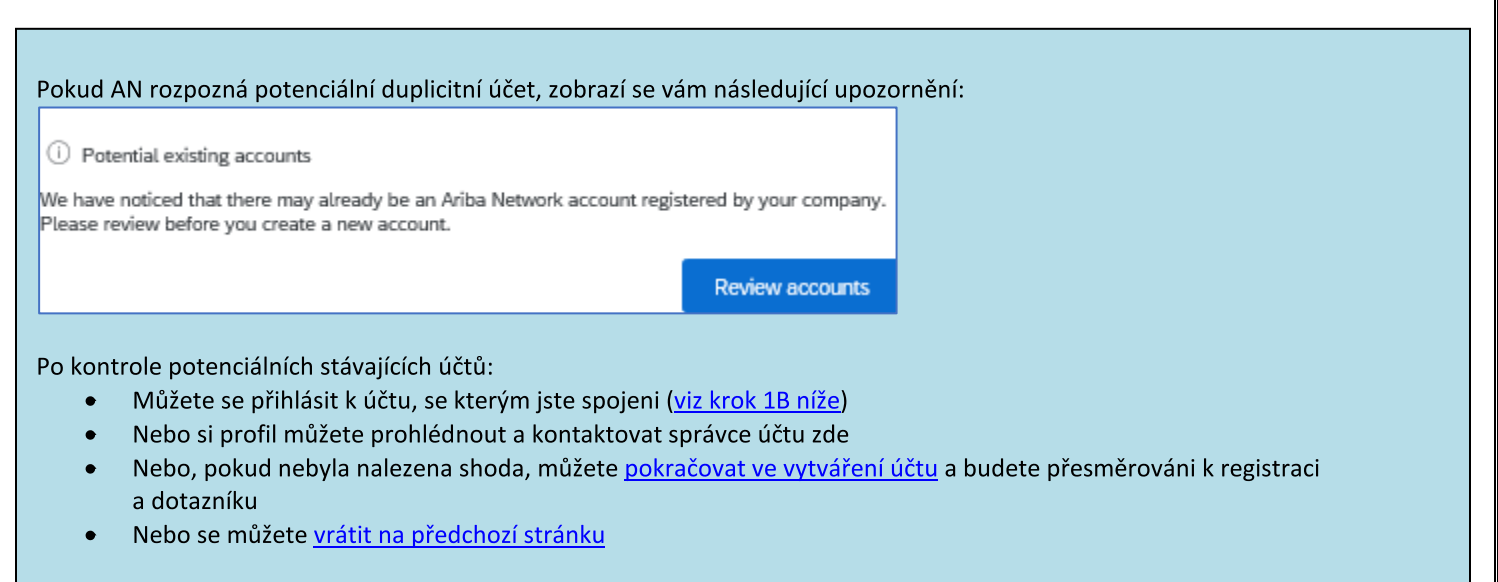

V případě nálezu duplicitních účtů si můžete (veřejný) profil AN prohlédnout a kontaktovat správce, abyste zjistili, zda byste měli použít stávající účet AN nebo vytvořit nový.

- Přejděte ke kroku 2 Dotazník pro registraci dodavatele
- (\*) označuje povinná pole. Pokud není povinné pole relevantní, zadejte NA

|                                                                                                    | SAP Ariba 州                                  |                                |                           |                 |
|----------------------------------------------------------------------------------------------------|----------------------------------------------|--------------------------------|---------------------------|-----------------|
|                                                                                                    | Supplier Login                               |                                |                           |                 |
|                                                                                                    | User Name                                    |                                |                           |                 |
|                                                                                                    | Password                                     |                                |                           |                 |
|                                                                                                    | Login<br>Forgot Username or Password         |                                |                           |                 |
| padě potřeby vyberte možnost <b>Forgot</b>                                                                                                    | Username or Password (Z                      | apomenuté uživatelské          | jméno nebo heslo          | ). Po zadání e- |
| ZOETIS Ariba Discovery                                                                                                    | estionnaires                                 |                                |                           |                 |
| ZOETIS       Ariba Discovery         There are       Ariba Proposals And Que         Ariba Contracts       Ariba Network         Vyberte odkaz na registrační dota                                                                                                    | estionnaires                                 |                                |                           |                 |
| ZOETIS       Ariba Discovery         There are       Ariba Proposals And Que         Ariba Contracts       Ariba Network         Vyberte odkaz na registrační dota       Registration Questionnaires                                                                                                    | estionnaires                                 |                                |                           |                 |
| ZOETIS       Ariba Discovery         There are       Ariba Proposals And Que         Ariba Contracts       Ariba Network         Vyberte odkaz na registrační dota       Registration Questionnaires         Title       Title                                                                          | estionnaires                                 | End Time 🖡                     | Status                    |                 |
| ZOETIS       Ariba Discovery         There are       Ariba Proposals And Que         Ariba Contracts       Ariba Network         Vyberte odkaz na registrační dota         Registration Questionnaires         Title         Vistatus: Open (1)         Supplier registration questionnaires            | estionnaires<br>eník:<br>ID                  | End Time 1                     | Status                    |                 |
| ZOETIS       Ariba Discovery         There are       Ariba Proposals And Que         Ariba Contracts       Ariba Network         Vyberte odkaz na registrační dota         Registration Questionnaires         Title         Title         Status: Open (1)         Supplier registration questionnaire | estionnaires<br>eník:<br>ID<br>Doc2546703616 | End Time ↓<br>9/2/2020 9:56 AM | Status<br>In Registration |                 |

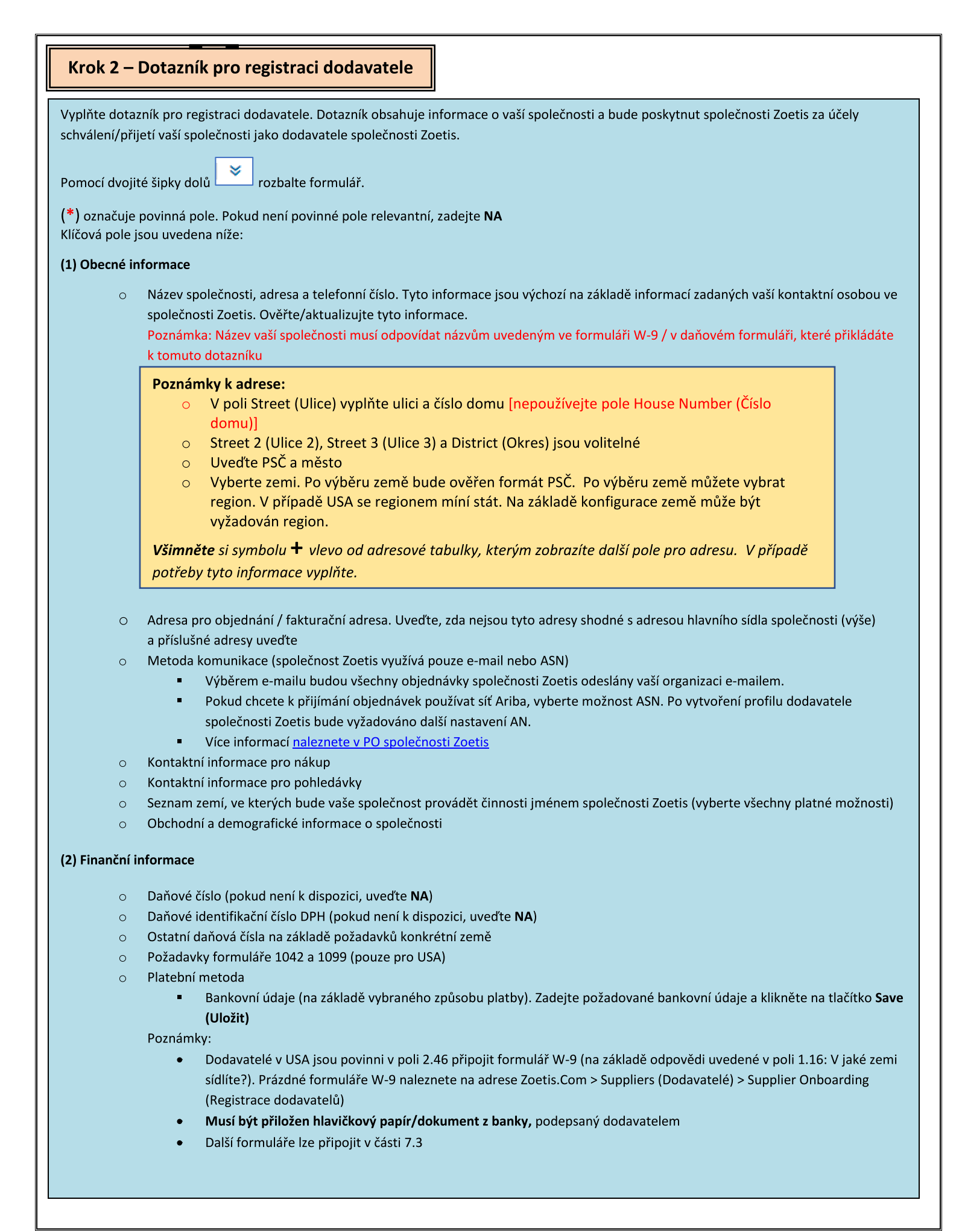

# Krok 2 – Dotazník pro registraci dodavatele (pokračování)

(3) Dodatek ABAC (proti úplatkářství a korupci) k registračnímu formuláři (tento oddíl se zobrazí na základě informací poskytnutých žadatelem společnosti Zoetis).

- Tato část obsahuje otázky týkající se protikorupčních a protiúplatkářských zásad a postupů vaší společnosti
  - Otázky týkající se subdodavatelů
  - Vládní vztahy a interakce

(4) Zásady a programy dodržování předpisů (zobrazí se na základě informací poskytnutých žadatelem společnosti Zoetis)

• Tato část obsahuje otázky týkající se zásad a postupů vaší společnosti

(5) Právní informace (zobrazí se na základě informací poskytnutých žadatelem společnosti Zoetis)

o Tato část obsahuje otázky týkající se předchozích právních aktivit vaší společnosti

(6) Reference (zobrazí se na základě informací poskytnutých žadatelem společnosti Zoetis)

- Klikněte na Add Reference (Přidat referenci) a poté na Add Contact Details (Přidat kontaktní údaje) pro vyplnění požadovaných polí.
  - Viz <u>Poznámky k adrese</u> (výše)
- Po přidání informací klikněte na tlačítko Save (Uložit). Na stránce Reference bude uvedeno, kolik referencí jste přidali [např. Add References (Přidat reference) (2)].
- Chcete-li přidat další reference, klikněte na Add References Details (Přidat podrobnosti referencí) a vyplňte informace pro kontaktní údaje č. 2.

#### (7) Dohoda o zásadách společnosti Zoetis

- o Další příloha, např. certifikace, finanční formuláře
  - Přezkoumání zásad společnosti Zoetis (povinné)
  - Podrobnosti procesu fakturování (povinné)
  - Přílohy Připojte prosím další požadované dokumenty, jako jsou osvědčení, potvrzení o pojištění, daňové a finanční formuláře atd.

| Krok 3 – Odeslání dotazníku                                                                                                    |
|----------------------------------------------------------------------------------------------------|
| <ul> <li>Krok 3 – Odesláni dotazniku</li> <li>Pro odeslání vašeho registračního dotazníku klikněte na Submit Entire Response (Odeslat celou odpověd). Dotazník bude vyhodnocen z hlediska úplnosti. <ul> <li>V horní části se zobrazí červený nápis uvádějící počet problémů, které je třeba dokončit nebo opravit, aby bylo možné váš požadavek dokončit. Pro navigaci k polím vyžadujícím odpovědi použijte tlačítka previous/next (předchozí/další); (červené písmo bude navíc označovat chybná pole).</li> <li>Pokud se nevyskytnou žádné chyby, budete vyzváni k odeslání odpovědi. Po zvolení možnosti OK bude váš dotazník k dispozici k revizi společnosti Zoetis.</li> </ul> </li> <li>Pokud se nevyskytnou žádné chyby, budete vyzváni k odeslání odpovědi. Po zvolení možnosti OK bude váš dotazník k dispozici k revizi společnosti Zoetis.</li> </ul> |
| <ul> <li>Pro uložení registračního dotazníku klikněte na Save Draft (Uložit koncept). Při příští návštěvě vašeho profilu AN budete moci dotazník vyplnit.</li> <li>Chcete-li znovu získat přístup k registraci/dotazníku, přejděte na adresu: <u>https://service.ariba.com/Sourcing.aw</u> a přihlaste se pomocí svých přihlašovacích údajů.</li> </ul>                                                                                                    |
| Další kroky<br>Po vytvoření vašeho profilu obdržíte e-mail od správce Ariba. Tento e-mail bude obsahovat ID účtu Ariba Network vaší<br>organizace (např. AN012345678901) a vaše uživatelské jméno.                                                                                                    |
| Welcome to the Ariba Commerce Cloud Your registration process on the Ariba Commerce Cloud for KOL One is now complete. Your organization's account ID: AN0153                                                                                                    |
| Po odeslání dotazníku společnost Zoetis zkontroluje váš dotazník a určí způsobilost vaší společnosti k přidání na pozici<br>dodavatele společnosti Zoetis. V případě potřeby dalších informací můžete být kontaktováni.                                                                                                    |
| Jakmile bude vaše společnost přidána do úložiště dodavatelů společnosti Zoetis, obdržíte e-mail s informací, že jste byli<br>schváleni.                                                                                                    |

| Objednávky společnosti Zoetis                                                                                                    |                                                            |
|----------------------------------------------------------------------------------------------------|------------------------------------------------------------|
| <ul> <li>Společnost Zoetis odesílá objednávky jedním ze dvou způsobů:</li> <li>E-mail: Výchozí stav odesílání objednávek je prostřednictvím e-mailu. Pro tyto účely bude kterou jste uvedli v poli 1.28 vašeho dotazníku.</li> </ul>                                                                                                    | e použita e-mailová adresa,                                |
| 1.28 Purchasing contact e-mail address:                                                                                                    |                                                            |
| <ul> <li>Ariba Network: Aby mohla vaše společnost přijímat objednávky prostřednictvím AN, mus<br/>mezi společností Zoetis a vaší společností. Pro nastavení tohoto vztahu se prosím obraťte<br/>Zoetis AN Admin@zoetis.com</li> </ul>                                                                                                    | síte mít nastavený AN vztah<br>e na                        |
| Opětovný přístup k dotazníku Zoetis                                                                                                    |                                                            |
| kontaktovat prostřednictvím e-mailu vygenerovaného systémem a požádá vás o aktualizaci těcht<br>Pro přihlášení do Ariba Network klikněte na odkaz v e-mailu ( <u>viz také 1B níže</u> ).<br>Odkaz k registraci dodavatele v Ariba Network: <u>https://service.ariba.com/Sourcing.aw</u><br>V horní části dotazníku naleznete odkaz na <b>Revise Response (Revize odpovědi)</b> . Tak znovu získát<br>provedení případné aktualizace. | o informací v Ariba Network.<br>Je přístup k dotazníku pro |
| Doc2469726268 - Supplier registration questionnaire                                                                                                    |                                                            |
| You have submitted a response for this event. Thank you for participating.                                                                                                    |                                                            |
| Revise Response ①                                                                                                    |                                                            |
|                                                                                                    |                                                            |
| Budete si také moci prohlédnout komentář požadující vaši aktualizaci. Aktualizujte požadované<br>Po dokončení aktualizací vyberte možnost <b>Submit Entire Response (Odeslat celou odpověď)</b> .                                                                                                    | é informace.                                               |
| Submit Entire Response         Reload Last Bid         Save draft         Compose Message                                                                                                    | Excel Import                                               |
| Po vyplnění dotazníku se k němu můžete kdykoli vrátit přihlášením do Ariba Network.<br>Můžete vytvořit zprávu pro žadatele společnosti Zoetis.                                                                                                    |                                                            |
| Compose New Message Send Cancel                                                                                                    |                                                            |
| From: KOL One (One KOL)                                                                                                    |                                                            |
| To: Project Team                                                                                                    |                                                            |
| Attachments: Attach a file                                                                                                    |                                                            |
| B / y  = := -stee − ∨  = feet − → ∧ ≥ Ø                                                                                                    |                                                            |
|                                                                                                    |                                                            |

#### Kontrola stavu dotazníku:

V Ariba Network můžete zkontrolovat stav svého dotazníku.

Na domovské stránce Ariba Network lze zobrazit registrační dotazník spolu s jeho stavem [např. Pending approval (Čekající ke schválení), Registered (Zaevidovaný)].

Po úspěšné registraci bude váš vztah jako dodavatele společnosti Zoetis nastaven a budeme tak moci začít zadávat vaší organizaci objednávky.

| F | Registration Questionnaires         |               |                   |                  |  |
|---|-------------------------------------|---------------|-------------------|------------------|--|
|   | Title                               | ID            | End Time ↓        | Status           |  |
|   | ▼ Status: Completed (1)             |               |                   |                  |  |
|   | Supplier registration questionnaire | Doc2469726268 | 6/16/2020 5:28 PM | Pending Approval |  |

| Title                               | ID            | End Time ↓        | Status     |
|-------------------------------------|---------------|-------------------|------------|
| ▼ Status: Open (1)                  |               |                   |            |
| Supplier registration questionnaire | Doc2469726268 | 6/17/2021 9:10 AM | Registered |

# Uchovávání informací o dodavateli Ariba Network

#### Nastavení účtu:

Po navázání obchodního vztahu se společností Zoetis můžete uchovávat informace týkající se vašeho profilu. Ve svém účtu Ariba klikněte na iniciály svého účtu (v pravém horním rohu).

| \$ O (100                                                                                                    | <b>Můj účet:</b> Zahrnuje informace o účtu, předvolby a kontaktní informace.                                                                                                    |
|----------------------------------------------------------------------------------------------------|----------------------------------------------------------------------------------------------------|
| KOL One<br>@gmail.com                                                                                                    | <ul> <li>Propojit uživatelská ID: Pokud máte více různých uživatelských účtů, můžete svá uživatelská ID spojit. Propojení vašich uživatelských ID vám umožní:</li> <li>Přihlašovat se ke všem vašim účtům pomocí jednoho uživatelského jména a hesla</li> </ul>                                                                                                    |
| My Account                                                                                                    | <ul> <li>Přepínání mezi více různými účty</li> </ul>                                                                                                    |
| Link User IDs                                                                                                    | Kontaktujte správce: Role správce účtu je přiřazena jednotlivci <u>ve vaší</u><br>organizaci, který je odpovědný za nastavení možností konfigurace, správu vztahů                                                                                                    |
| Contact Administrator                                                                                                    | se zákazníky, předplatné služeb a průběžnou údržbu účtu. Správce účtu také slouží jako váš primární kontakt pro případ potřeby pomoci s resetováním hesla,                                                                                                    |
| Logout                                                                                                    | změnou oprávnění nebo pokud budete mít jakékoli další otázky nebo problémy.                                                                                                    |
| Company Profile<br>ANID: ANDIS31324304-T<br>Company Profile<br>ACCOUNT SETTINGS<br>Users<br>Notifications<br>View All<br>SOURCING & CONTRACTS SETTINGS | <ul> <li>Nastavení společnosti:</li> <li>Kliknutím na <u>ikonu ozubeného kolečka</u> můžete také zobrazit/udržovat informace související s následujícím: <ul> <li>Identifikační číslo AN vaší společnosti</li> <li>Profil společnosti (pro váš profil AN)</li> </ul> </li> <li>Nastavení účtu <ul> <li>Uživatelé, kteří jsou propojeni s vaším účtem AN</li> <li>Oznámení (uveďte frekvenci a e-mailové adresy)</li> </ul> </li> <li>Zdroje a smlouvy – oznámení</li> </ul> |
| Sourcing & Contracts Notifications                                                                                                    |                                                                                                    |

#### Aktualizace dotazníku:

Dotazník společnosti Zoetis můžete také otevřít a aktualizovat informace, jako je kontakt, adresa a bankovní údaje.

- Klikněte na dotazník a vyberte možnost Revise Response (Upravit odpověď).
- Přiložte veškerou požadovanou dokumentaci. Poznámka:
  - o Změny bankovních údajů vyžadují hlavičkový papír/dokument společnosti z banky, podepsaný dodavatelem
  - Změny jména a/nebo adresy vyžadují:
    - Hlavičkový papír/dokument z banky, podepsaný dodavatelem.
    - W-9 je vyžadován pro všechny dodavatele v USA. Musí být podepsán dodavatelem (podpis může být ruční (tj. vlastnoruční podpis v dokumentu pdf) nebo elektronický s ověřením).
  - o Změny v daňových údajích vyžadují srážkový daňový formulář
- Veškeré změny budou předány společnosti Zoetis, aby mohla váš profil aktualizovat.

| Registration Questionnaires         |               |                    |            |  |  |
|-------------------------------------|---------------|--------------------|------------|--|--|
| Title                               | ID            | End Time ↓         | Status     |  |  |
| ▼ Status: Open (1)                  |               |                    |            |  |  |
| Supplier registration questionnaire | Doc2469726268 | 6/17/2021 10:24 AM | Registered |  |  |

## Další informace/zdroje o Ariba Network

- Další nápovědu a informace o AN naleznete kliknutím na ikonu ?
- Ariba Network nabízí více různých typů účtů: Účet Standard a Enterprise.
  - Standardní účet je pro dodavatele zdarma a je ideální, pokud potřebujete pouze základní funkce Ariba Network, jako je:
    - Příjem objednávek
    - Stav fakturace a platby
    - Účast na zajišťování zdrojů
  - Účet Enterprise nabízí rozsáhlejší funkce AN a zahrnuje poplatky za používání AN. Kromě funkcí, které nabízí účet Standard, Enterprise nabízí také:
    - Katalogy spravované dodavateli
    - Neomezené reakce na RFP prostřednictvím nástroje SAP Ariba Discovery
    - Spolupráce dodavatelského řetězce
    - Prioritní zákaznická podpora
- Na stránce AN můžete vybrat možnost Upgrade to Enterprise Account (Upgradovat na účet Enterprise).
- Další informace o funkcích AN naleznete na adrese: <u>https://www.ariba.com/ariba-network/ariba-network-for-suppliers/accounts-and-pricing</u>
- Odkaz na dodavatele sítě Ariba Network: <u>https://service.ariba.com/Sourcing.aw</u>

#### Jak získám přístup k účtu bývalého správce?

- Pokud je správce účtu stále zaměstnán ve vaší společnosti, lze účet správce <u>převést</u> na jiného uživatele nebo <u>změnit</u> jeho uživatelské údaje na jinou osobu.
- Pokud již správce účtu nepůsobí ve vaší společnosti, ale máte přístup k zaregistrovanému e-mailu:
  - Pomocí odkazu pro získání hesla na <u>stránce přihlášení dodavatele</u> můžete zažádat o resetování hesla.
  - Po získání přístupu k účtu můžete převést roli správy účtu nebo znovu převést účet správce na sebe.
- Pokud již správce účtu nepůsobí ve vaší společnosti a nemáte přístup k uvedené e-mailové adrese, kontaktujte zákaznickou podporu SAP Ariba prostřednictvím <u>Centra podpory</u> a požádejte o změnu správce. Budete požádáni, abyste uvedli ANID číslo účtu, jméno a e-mailovou adresu uvedeného správce. Číslo ANID vám může poskytnout vaše kontaktní osoba ve společnosti Zoetis. Žádosti o převedení účtu přebírá v rámci zákaznické podpory SAP Ariba konkrétní tým, který veškeré informace ověří a v případě potřeby bude spolupracovat s ostatními uživateli. Následně vás Ariba kontaktuje ohledně dalších pokynů.

## Další zdroje společnosti Zoetis

Dodavatelé mohou navštívit stránky <u>www.zoetis.com</u> > Suppliers (Dodavatelé) a vyhledat:

- Informace o dodavateli
  - Registrace dodavatelů
    - SLP příručka dodavatele pro registraci dodavatele společnosti Zoetis
      - Daňové formuláře pro dodavatele
        - W-9
        - Formulář srážkové daně
  - Všeobecné podmínky objednávek
  - Požadavky na faktury
  - o Odeslání faktury
  - Poradna pro dotazy ohledně účtů dodavatelů
- Dodavatelé mohou své dotazy zasílat na adresu: <u>https://www.zoetis.com/suppliers/form.aspx</u>

# Děkujeme vám, že jste partnerem společnosti Zoetis